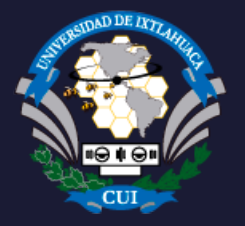

# UNIVERSIDAD DE IXTLAHUACA CUI

# CONSULTA DE STATUS DE TITULOS Y GRADOS

#### 1. Inicio

Haz clic en el botón "CONSULTA DE STATUS DE TITULOS V GRADOS" en esta página.

## **2.** Acceso a la aplicación

Si la aplicación te lo solicita inicia sesión con tu cuenta institucional (@uicui.edu.mx) o cualquier cuenta de Gmail.

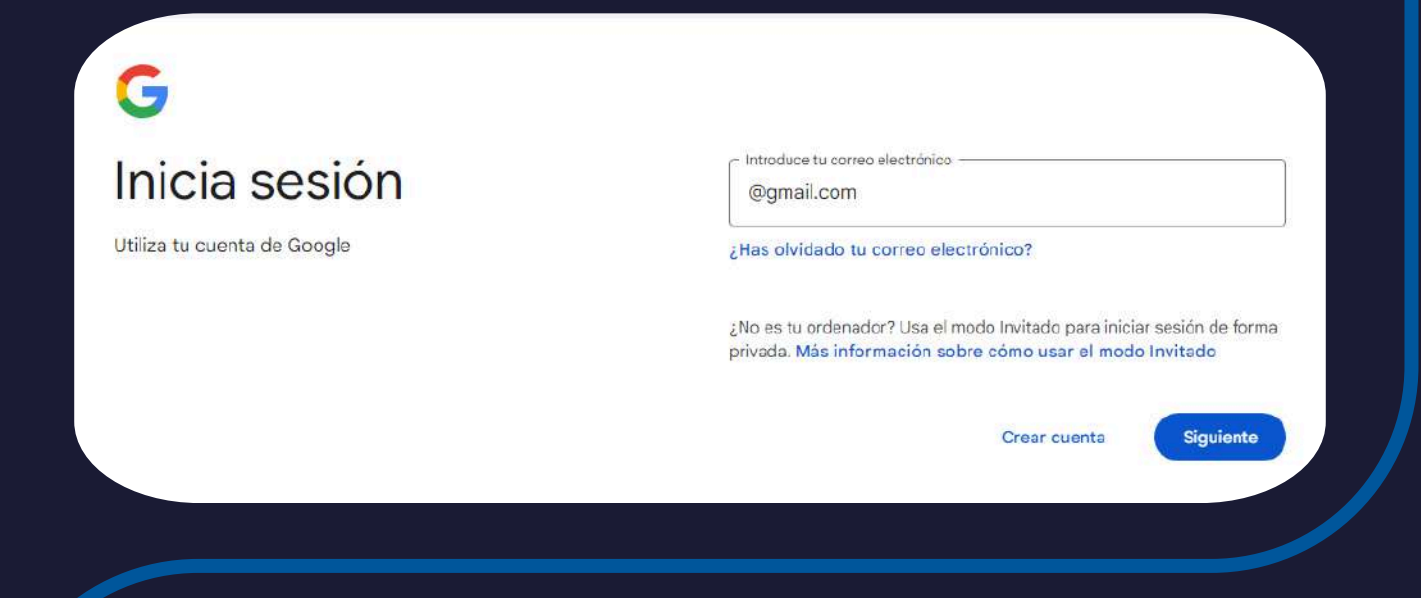

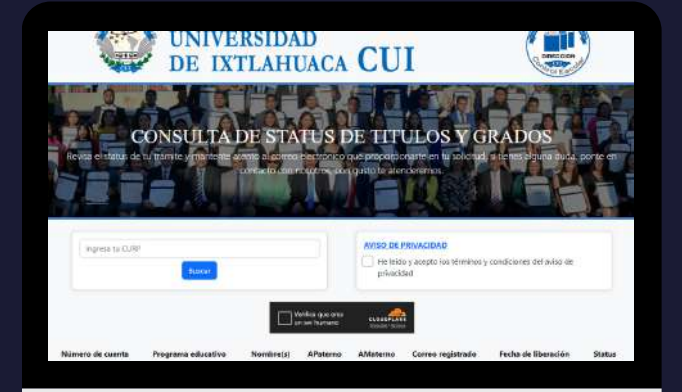

**3. Página principal** Serás redirigido a la página de consulta.

#### **4. Aviso de privacidad y capcha** Acepta el aviso de privacidad y el capcha <u>si lo requiere.</u>

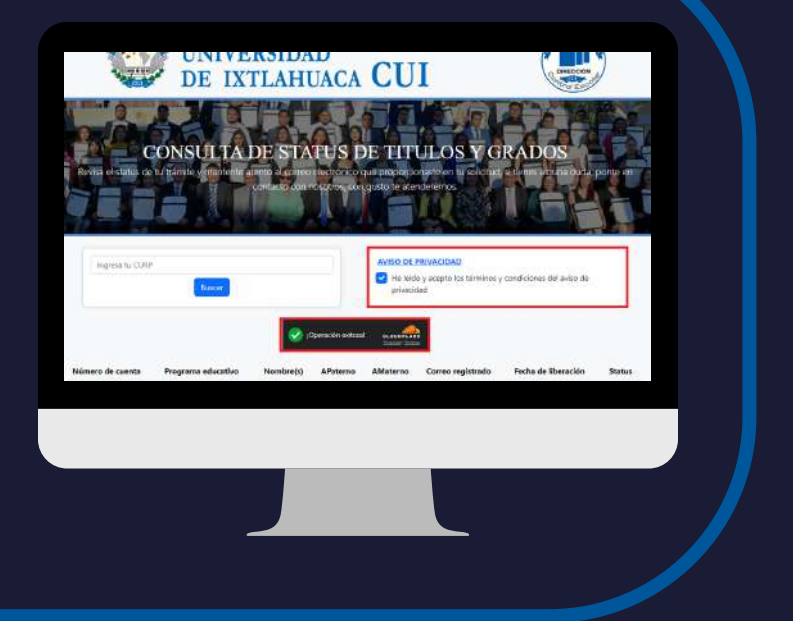

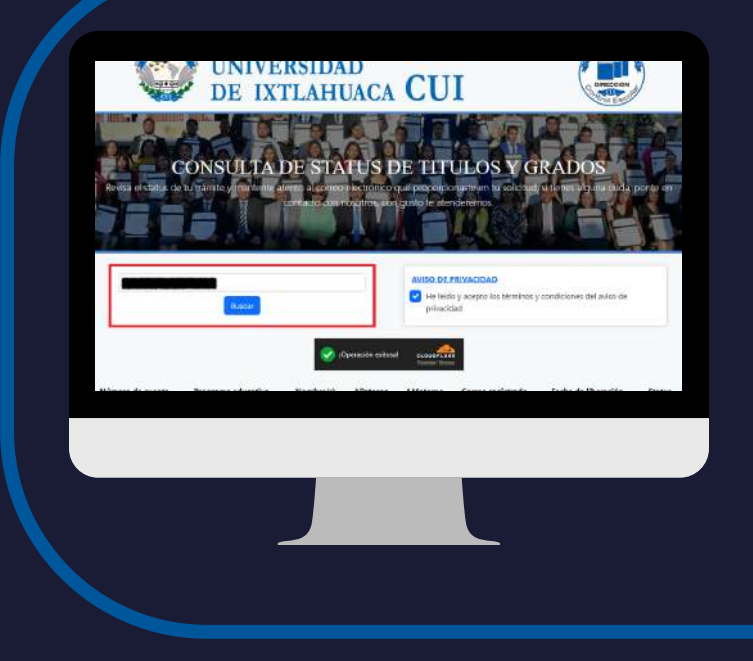

#### 5. Busqueda y seguimiento

Ingresa tu CURP y presiona el botón "Consultar status".

#### 6. Resultado

El sistema buscará tu registro y, si lo encuentra, te mostrará tus datos junto con el estatus de tu trámite.

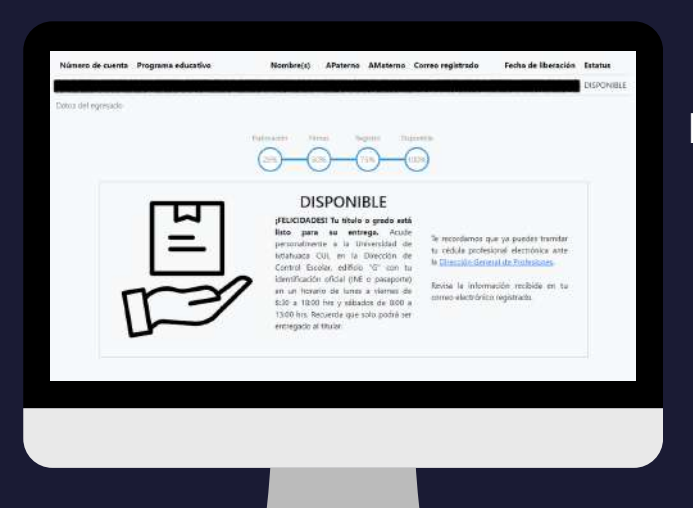

#### 7. Consulta periódica

RECIBIDO

Revisa regularmente la aplicación para conocer el avance de tu trámite, el momento en que tu documento estará disponible, así como las instrucciones para recogerlo.

## 8. Finalización del trámite

| Nămere de cuerte Pegrama adecative Nandera() APelane AMaiere Carrao negletada Peche de Illaración Estata<br>Inter del agresolo<br>Inter chi agresolo<br>Illanación Estata<br>Inter chi agresolo<br>Illanación Estata<br>Inter chi agresolo<br>Inter chi agresolo<br>In | men de carrie Peograma educative Nombric() APeterno AMeterno Corres registrado Techa de Illeración Enata<br>edel represado<br>Contro Corres registrado Tecnas<br>Contro Corres registrado Tecnas<br>Contro Contro Corres registrado Tecnas<br>Contro Contro Corres registrado Tecnas<br>Contro Contro C |                                     | 🐼 Derector annual 🔐                            |                              |
|----------------------------------------------------------------------------------------------------|----------------------------------------------------------------------------------------------------|-------------------------------------|------------------------------------------------|------------------------------|
| Termica<br>Description<br>(control to provide<br>(control to provide)                                                                                                    | TritleGado                                                                                                    | Número de cuerto Programa aducativo | Nombre(s) Albaterno AMeterno Correo registrado | Fecha de illueración Estatus |
| Februaria France France Theorem                                                                                                    | Description<br>Company Regime Regime Re                                               | lance del egresado                  |                                                | ENTRIGADO                    |
| (25%) (25%) (25%)                                                                                                    | · · · · · · · · · · · · · · · · · · ·                                                                                                    |                                     | Description From Argume Description            |                              |
|                                                                                                    |                                                                                                    |                                     | <u></u>                                        |                              |

El proceso concluye cuando hayas recibido tu documento.

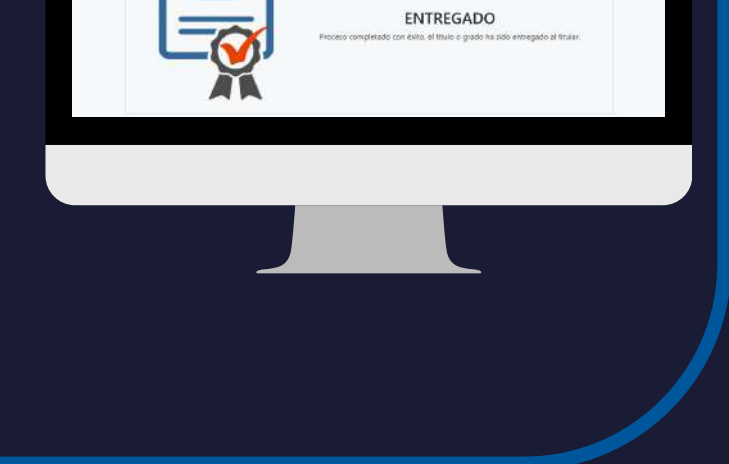

#### ¿Tienes dudas?

Si tienes alguna pregunta o duda, hemos proporcionado los datos de contacto del departamento de titulación en la parte inferior de la aplicación.

Somos una Universidad de calidad, de pertinencia y carácter social que forma integralmente a las personas, en congruencia con los valores institucionales, como líderes, emprendedores, competitivos y humanistas, comprometidos con el desarrollo sostenible, a través de la generación, innovación y gestión del conocimiento, promoviendo la equidad, la interculturalidad y una cultura de paz.

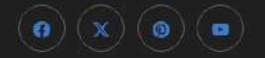

DATOS DE CONTACTO

TELÉFONO 01 7122 83 10 12 EXT. 1050 CORREO ELECTRÓNICO titulacion.dce@uicui.edu.mx

Copyright © 2024. UNIVERSIDAD DE IXTLAHUACA UICUI.